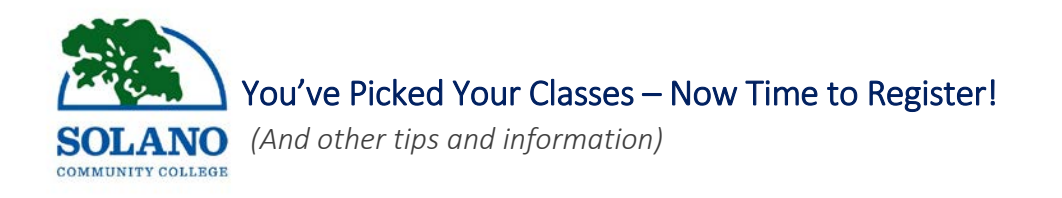

## HOW TO CHECK YOUR REGISTRATION DATE/TIME

- 1. Log in to MySolano and click on the *"Student"* tab.
- 2. Under *"Registration,"* click *"When Can I Register"* and select the appropriate term.

## HOW TO LOOK UP CLASSES

You can look up classes by following the steps below:

- 1. Go to the solano.edu homepage.
- 2. Click on the *"schedule"* icon (under the scrolling banner).

## HOW TO REGISTER FOR CLASSES

- Log in to MySolano and click on the *"Student"* tab.
- 2. Under "Registration," click on "Add or Drop Classes."
- 3. Select the term and click "Submit."
- 4. If you know the CRN of the class you want add, enter it and click *"Submit Changes."* 
  - a. For a class with a co-requisite, you must enter the CRN of the class and the co-requisite before you click "Submit Changes."
  - b. If classes have already started and you must register for the course with an add code, enter the add code and click "Validate", then "Submit Changes".
  - c. You should see a "Web Registered" message next to the course,
- 5. If you don't know the CRN of the class you want to add:
  - a. Click "Class Search" and select the subject.
  - b. Click "Course Search."
  - c. Click *"View Sections"* for the course you want to add.
  - d. Select and open course and click *"Register."*
  - e. Open classes will have a selection box that you can click on, and closed classes will have a "C" on the left.
  - f. Click "Complete Registration and Pay" to finish registering

### HOW TO DROP CLASSES

- 1. Log in to MySolano and click on the *"Student"* tab.
- 2. Under *"Registration,"* click on *"Add or Drop Classes."*
- 3. Select the term and click "Submit."
- 4. Under "Action," click on the drop down arrow and select "Drop."
- 5. Scroll down and click "Submit Changes."

## HOW TO APPLY FOR FINANCIAL AID

 Visit the Financial Aid Office in Building 400, Room 425 on the Fairfield Main campus. <u>http://www.solano.edu/financial\_aid</u>

Apply for FAFSA online at: <u>http://www.fafsa.ed.gov</u>

## HOW TO VIEW AND PAY FEES

- 1. Log in to MySolano and click on the *"Student"* tab.
- 2. Click "Pay Fees."

# HOW TO VIEW AND PRINT SCHEDULE BILL

- Log in to MySolano and click on the "Student" tab.
- 2. Click "Print Receipt and Schedule" under "Registration."
- 3. Select the term and click "Submit."
- 4. Click "Print Page."

# HOW TO PURCHASE A STUDENT ID

- 1. Log in to MySolano and click on the *"Student"* tab.
- 2. Under "Registration," click "Purchase Student ID Card" and select the appropriate term.
- 3. Click "Submit."
- 4. Under "Additional Fees" click "Select Additional Fees."
- 5. Pay \$5 with a VISA or MasterCard.

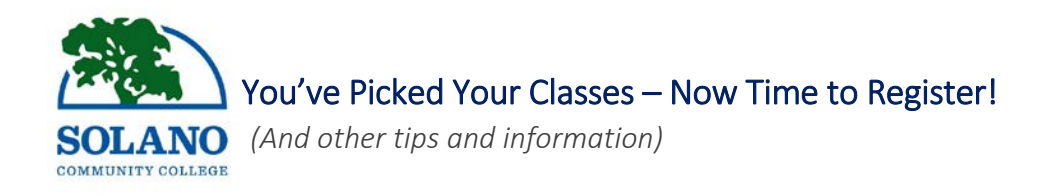

## HOW TO PURCHASE A PARKING DECAL

- 1. Log in to MySolano.
- 2. Under "Parking," click "Student Parking."
- 3. Under *"Semester Parking Permits,"* click *"SCC Parking Payment/ Order Site"* and select the appropriate term.
- 4. Fill out all information then click "Submit."
- 5. Follow the link to print out your Temporary Parking Permit.

# HOW TO CHANGE A CLASS GRADING OPTION TO P/NP

- 1. Visit the Admissions and Records office on the 1st floor of Building 400.
- 2. Complete the Pass/No Pass Authorization Card.
- 3. OR, submit your request via email to <u>admissions@solano.edu</u>.

### HOW TO VIEW AND PRINT AN UNOFFICIAL TRANSCRIPT

- 1. Log in to MySolano and click on the *"Student"* tab.
- 2. Under "Student Records," click on "Transcripts."
- 3. Click on "Unofficial Transcripts" then click "Submit."

## HOW TO ORDER AN OFFICIAL TRANSCRIPT

- Log in to MySolano and click on the *"Student"* tab.
- 2. Under "Student Records," click on "Transcripts."
- 3. Click on "Order Official Transcripts."
- 4. Click "Start my Order."

#### HOW TO OBTAIN AN ENROLLMENT VERIFICATION

- 1. Visit the "Verifications" page at <u>http://solano.edu/ar/verifications.php</u>
- Click on the link to the "Clearinghouse Website" at: www.studentclearinghouse.org
- 3. Click on the "Students & Alumni" tab.
- 4. Click on "Enrollment Verify", then click Credit Card Purchase. There is a \$2.50 charge per verification.
- 5. Print your "Enrollment Verification Certificate